**Nokia Customer Care** 

# 6(b) RF Troubleshooting and Manual Tuning

[This page left intentionally blank]

# **Table of Contents**

| Pag                                    | e No   |
|----------------------------------------|--------|
| Introduction                           | 5      |
| Notes on reference measurements        | 5      |
| Helgo / Synthesizer Troubleshooting    | 6      |
| N500 Helgo troubleshooting             | 7      |
| Synthesizer troubleshooting            | 8      |
| Tx Troubleshooting                     | 9      |
| Tx 900 GMSK troubleshooting 1          | 0      |
| Tx 1800/1900 GMSK troubleshooting 1    | 1      |
| Rx Troubleshooting1                    | 2      |
| Rx 900 troubleshooting 1               | 3      |
| Rx 1800 troubleshooting 1              | 4      |
| Rx 1900 troubleshooting 1              | 5      |
| Bluetooth / FM Radio Troubleshooting1  | 6      |
| Bluetooth troubleshooting 1            | 7      |
| FM radio troubleshooting 1             | 8      |
| Service Tool Concept for RF Tunings1   | 9      |
| Service concept for RM-14 RF tunings 2 | 0      |
| Receiver Tunings                       | 1      |
| RX channel select filter calibration 2 | 1      |
| RX calibration 2                       | 2      |
| EGSM900 band2                          | 2      |
| GSM1800 band                           | 4      |
| GSM1900 band                           | 5      |
| ECSM000 band                           | 0      |
| GSM1800 band                           | 0      |
| GSM1900 band                           | 1      |
| Transmitter Tunings                    | 3      |
| TX power level tuning                  | 3      |
| EGSM900 PA High Mode with EDGE off     | 4      |
| EGSM900 PA high mode with EDGE on      | 5      |
| GSM1800 PA high mode with EDGE off     | 6      |
| GSM1800 PA high mode with EDGE on      | 7      |
| GSM1900 PA high mode with EDGE off     | 8<br>0 |
| GOWT900 PA HIGH HOUE WITH EDGE ON      | 9<br>0 |
|                                        | 0      |

| EGSM900 band with EDGE Off  | 40 |
|-----------------------------|----|
| EGSM900 band with EDGE On   | 42 |
| EGSM1800 band with EDGE Off | 42 |
| GSM1800 band with EDGE On   | 42 |
| GSM1900 band with EDGE Off  | 42 |
| GSM1900 band with EDGE On   | 43 |

#### List of Figures

#### Page No Fia 1 Fia 2 Fia 5 Fig 6 TX 1800/1900 GMSK troubleshooting ...... 11 Fig 7 Helgo/Synthesizer ...... 12 Fig 10 RX 1800 troubleshooting...... 14 Fia 11 Bluetooth/FM......16 Fig 12 Fig 13

# Introduction

This document is the troubleshooting guide for RM-14. On the following pages you will find a step-by-step fault finding procedure and reference measurements at the relevant signal points.

Note! Most test points are not accessible unless shielding cans are cut open. This must ONLY be done by the Return Analysis technicians and for analysis only!

#### Notes on reference measurements

• LF & DC signals are measured with Textronix 100 MHz Scope (TDS3014) and P3010 13pF probe.

• RF signals are measured with R&S FSIQ 7GHz Spectrum Analyzer and Agilent resistive divider probe (10dB, 500ohm).

• Please be aware that the RF connector on service adaptor is leaking power (into air) and acts as noise source when probing on RX chain. In 1800 band the problem is most severe while there is no external LNA to amplify the signal above the noise level like in the 1900 band. In 900 band the leakage is not as high due to lower frequency.

- GSM SA settings: RBW=500kHz, VBW=500kHz.
- Bluetooth SA settings: RBW=2MHz, VBW=2MHz.
- All reference measurements were made on a RM-14 phone (GSM900).
- RF loss Module Repair Jig: 900: 0.6 dB, 1800: 1.1dB and 1900: 1.2dB. Bluetooth is 1.8dB.

# **Helgo / Synthesizer Troubleshooting**

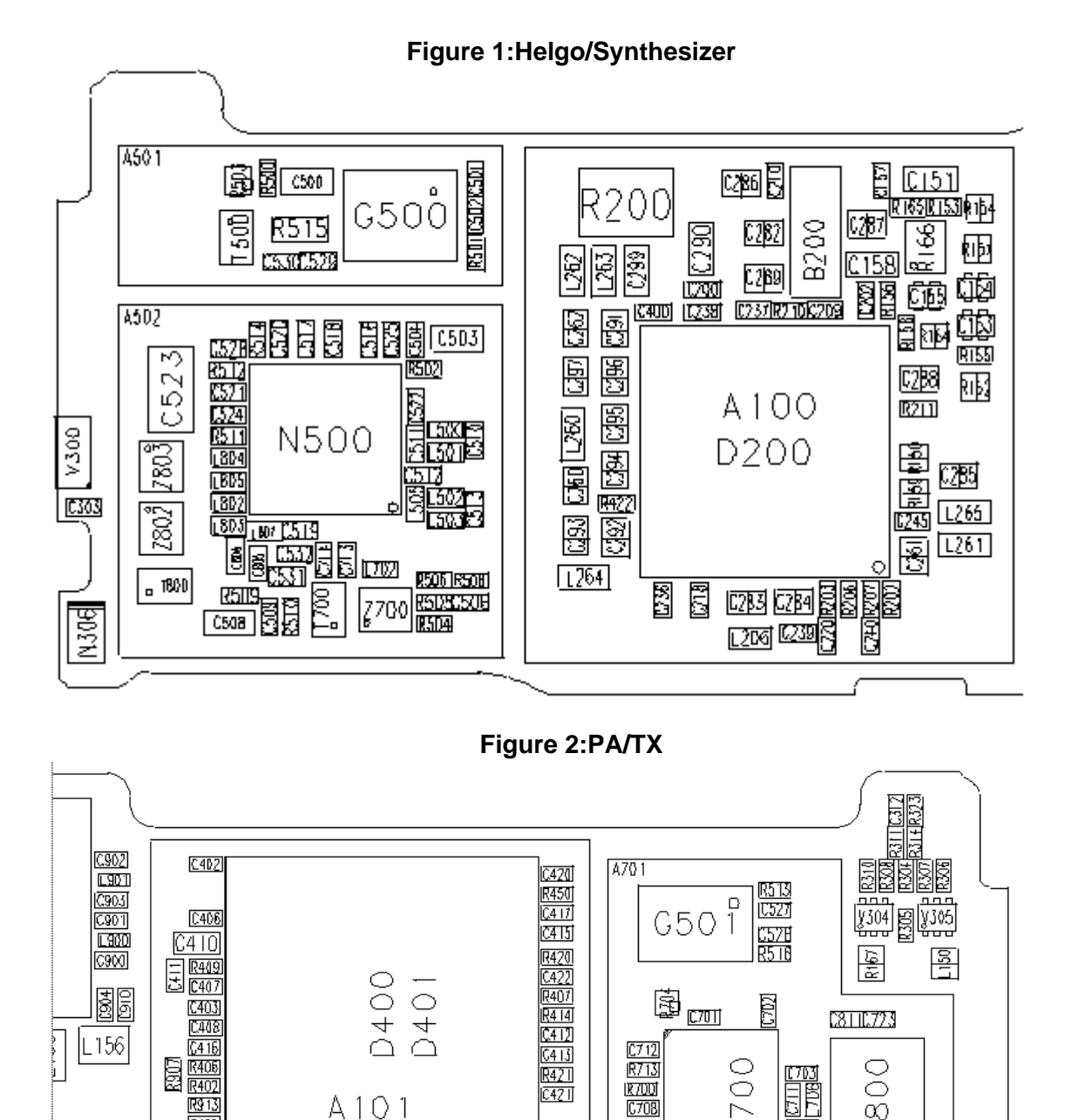

<u>527.</u> N270 اللہ 1935 10 (423 V800 r 700 706 C270

C40 I

[419

C474

1R700

C708

R715 C716

m 88

C703 E156 C704

C705

 $\geq$ 

0173

Ō

 $\overline{\infty}$ 

οN

CERCE

8

C316

R350

R<u>913</u> C405 C404

C414

0 R906

0.9051 R302 R900 R301

A101

### N500 Helgo troubleshooting

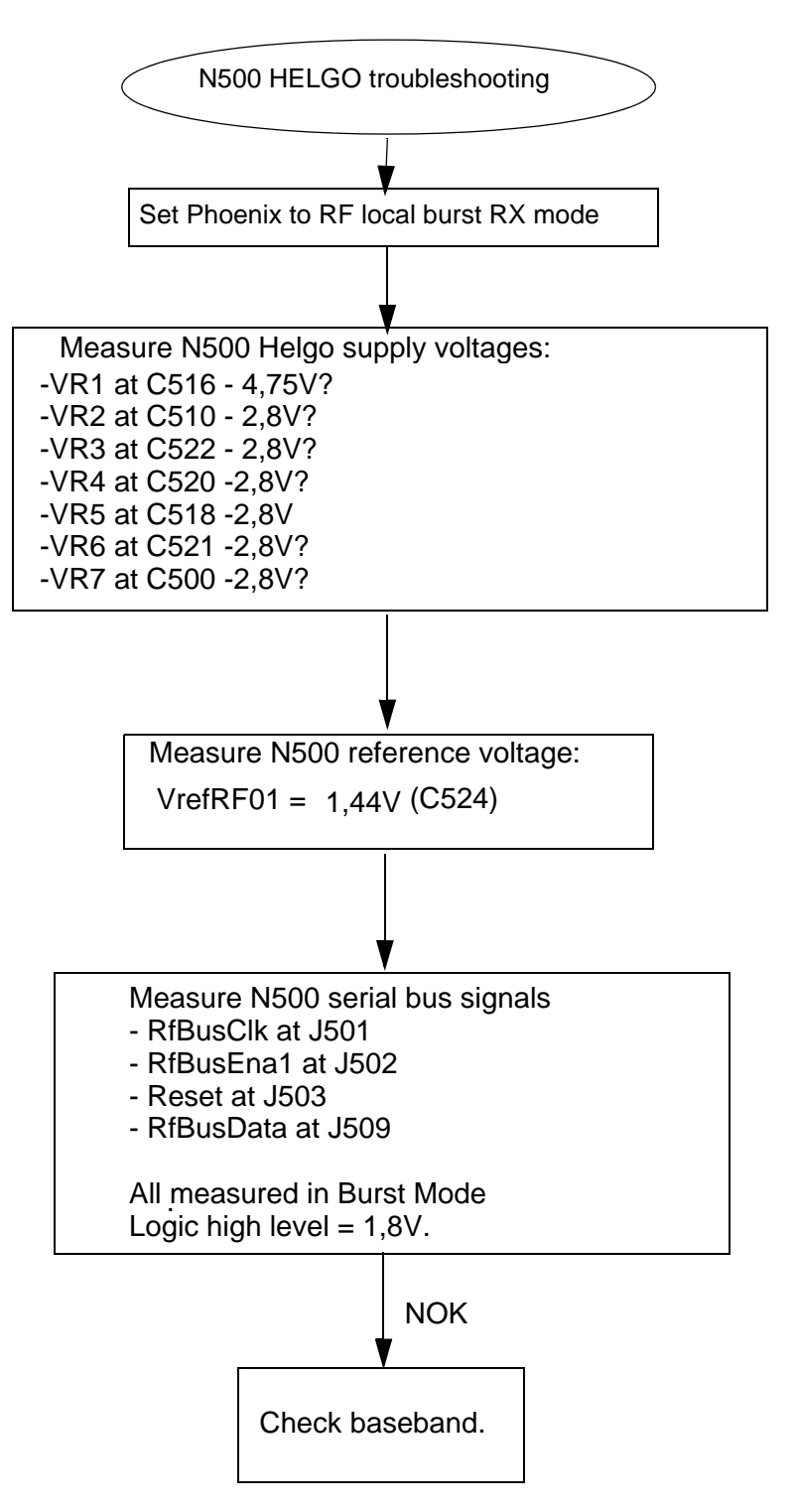

# Synthesizer troubleshooting

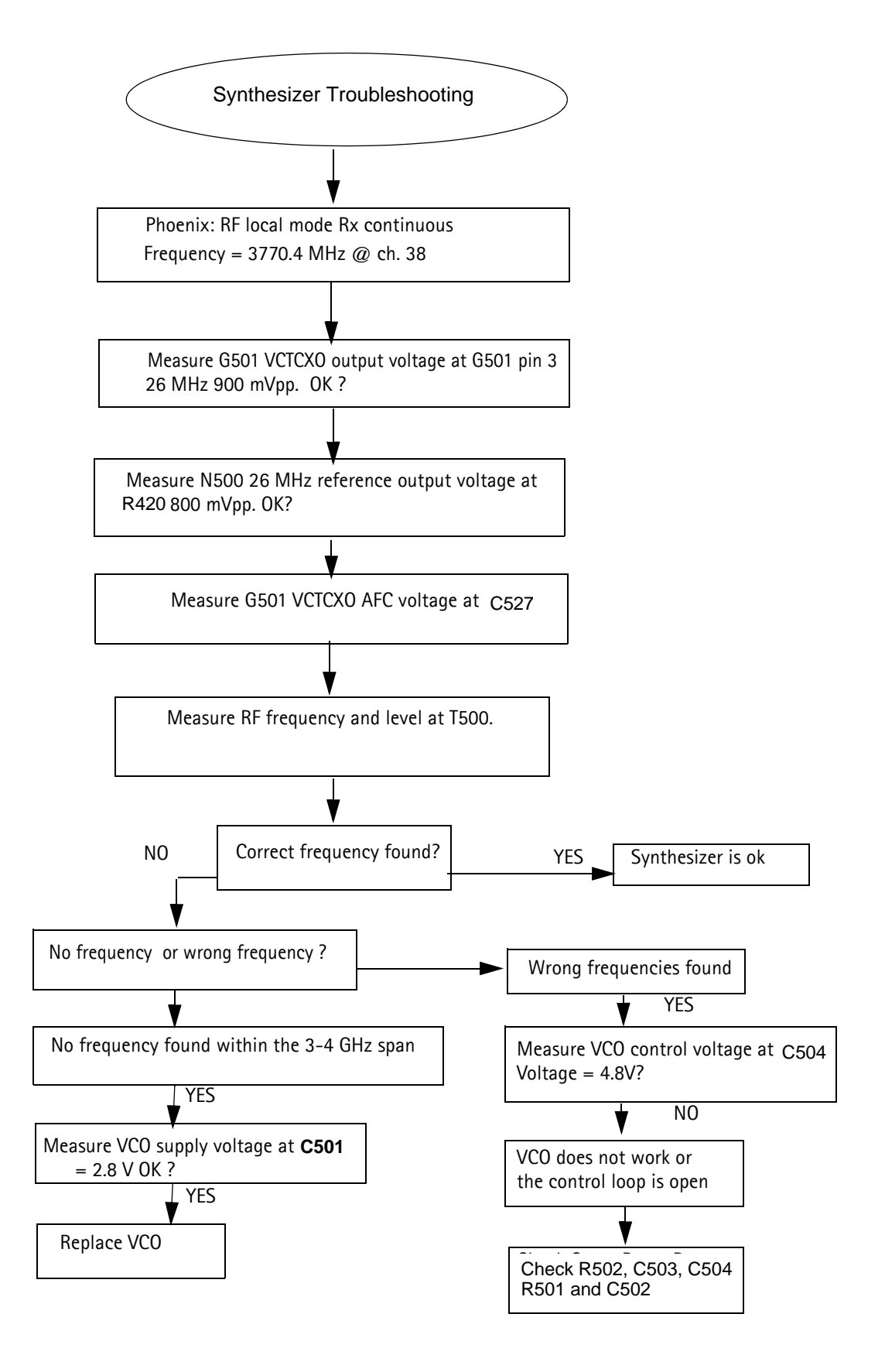

# **Tx Troubleshooting**

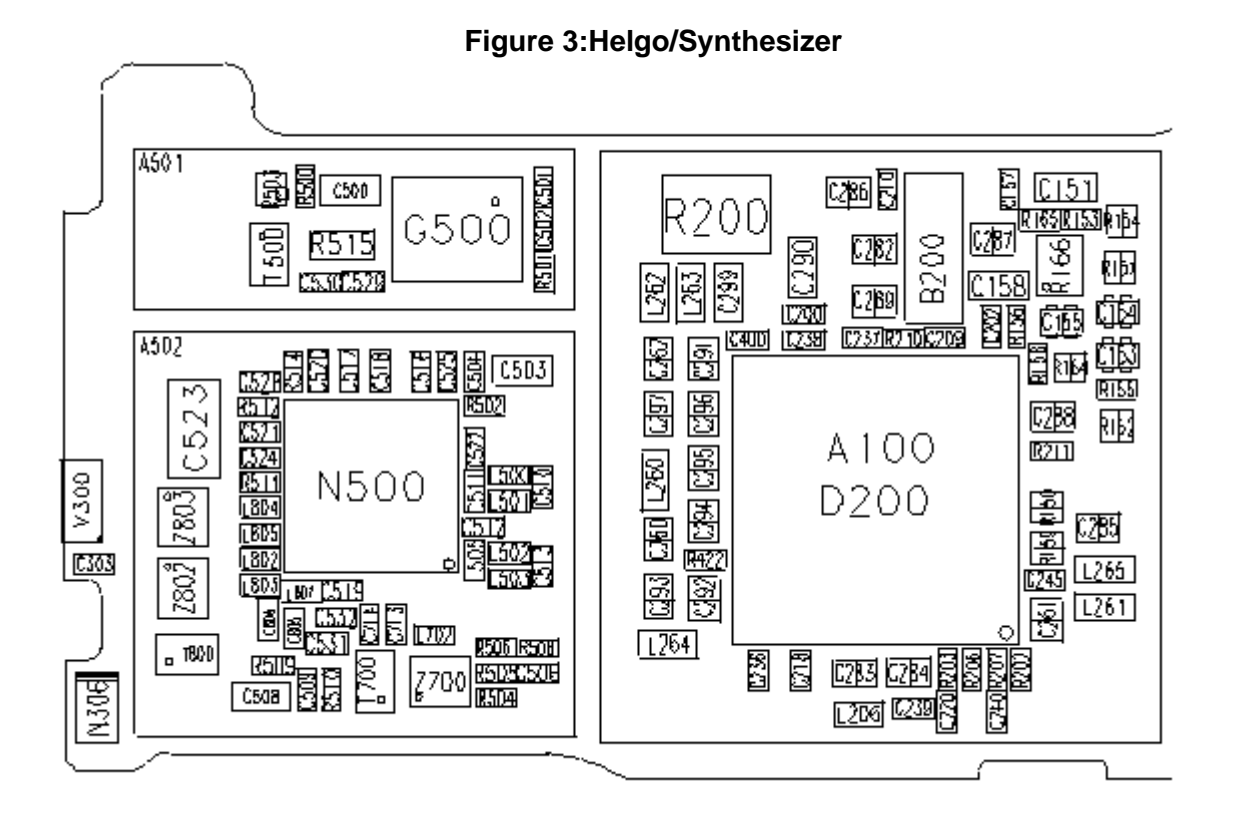

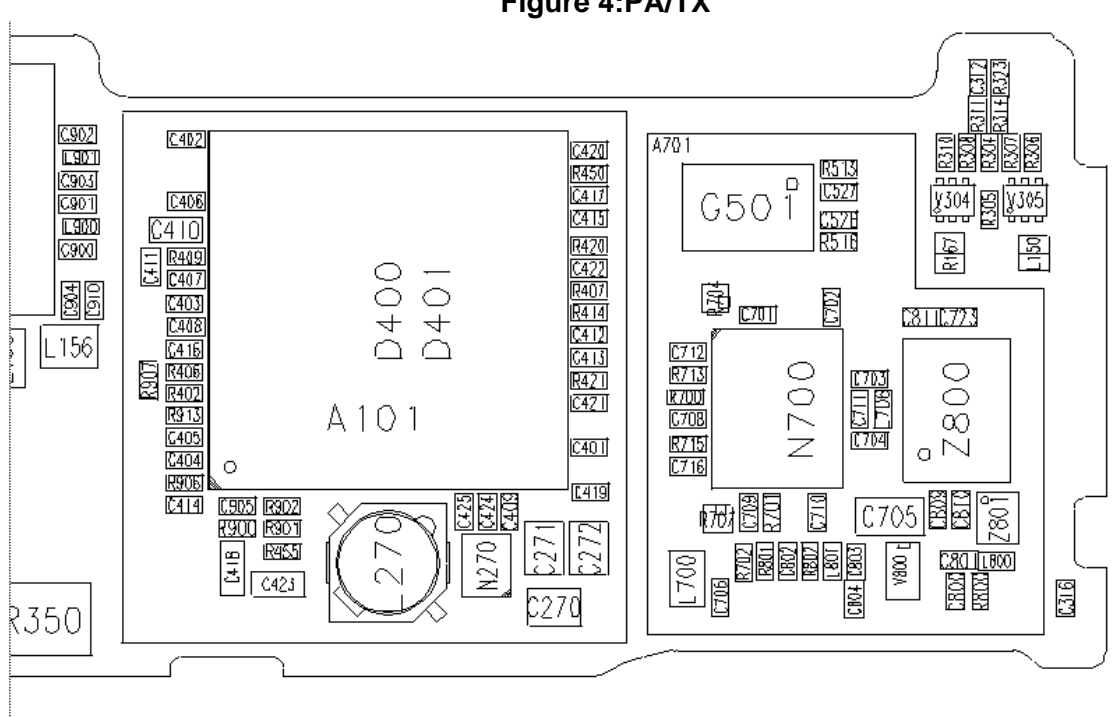

Figure 4:PA/TX

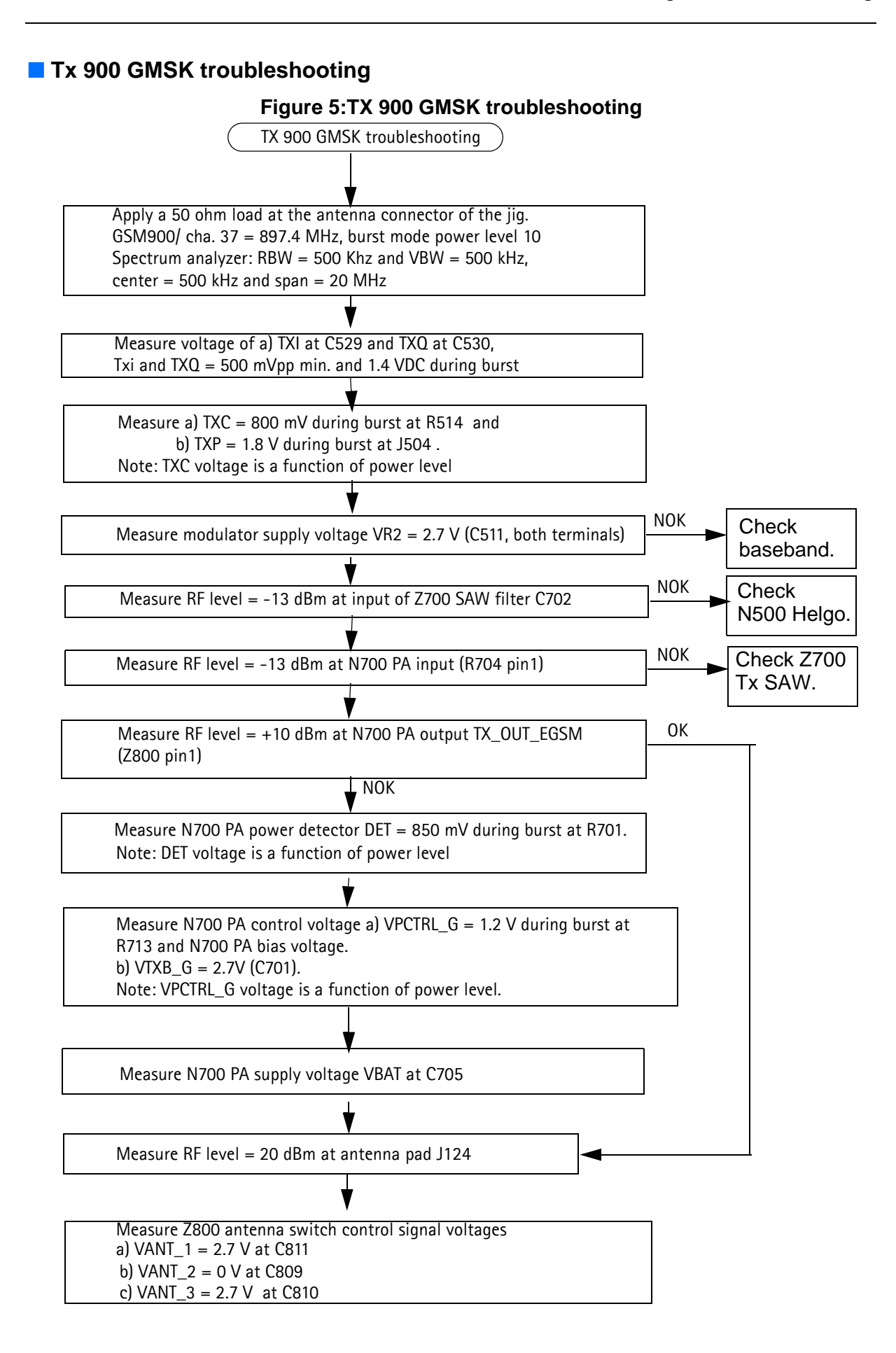

Tx 1800/1900 GMSK troubleshooting Figure 6:TX 1800/1900 GMSK troubleshooting TX1800/1900 GMSK troubleshooting Apply a 50 ohm load at the antenna connector of the jig. GSM1800 ch. 700 = 1747,8 MHz, burst mode power level 5 GSM1900 ch. 661 = 1880,0 MHz, burst mode power level 5 Spectrum analyzer RBW = 500 kHz and VBW = 500 kHz and span = 20 MHz Measure voltage of a) TXI at C529 and TXQ at C530, Txi and TXQ = 500 mVpp min. and 1.4 VDC during burst Measure a) TXC = 800 mV during burst at R514 and b) TXP = 1.8 V during burst at J504. Note: TXC voltage is a function of power level NOK Check Measure modulator supply voltage VR2 = 2.7 V at L505 baseband. NOK Check Measure RF level = -15 dBm at input of T700 Tx balun C714 N500 Helgo. Check T700 NOK Measure RF level = -10 dBm at N700 PA input R707 pin1 Tx balun. ОК Measure RF level = -3 dBm at N700 PA output TX\_OUT\_DCS (Z800) NOK Measure N700 PA power detector DET = 810 mV during burst at R701. Note: DET voltage is a function of power level Measure N700 PA control voltage a) VPCTRL\_1800/1900 = 1.0 V during burst at R715 and N700 PA bias voltage b) VTXB\_1800/1900 = 2.7 V (C709). Note: VPCTRL\_1800/1900 voltage is a function of power level. Measure N700 PA supply voltage VBAT at C705 Measure RF level = 2 dBm at antenna pad J124 Measure Z800 antenna switch control signal voltages a) VANT\_1 = 0 V at C811 b) VANT\_2 = 2.7 V at C809 c) VANT\_3 = 2.7 V at C810

# **Rx Troubleshooting**

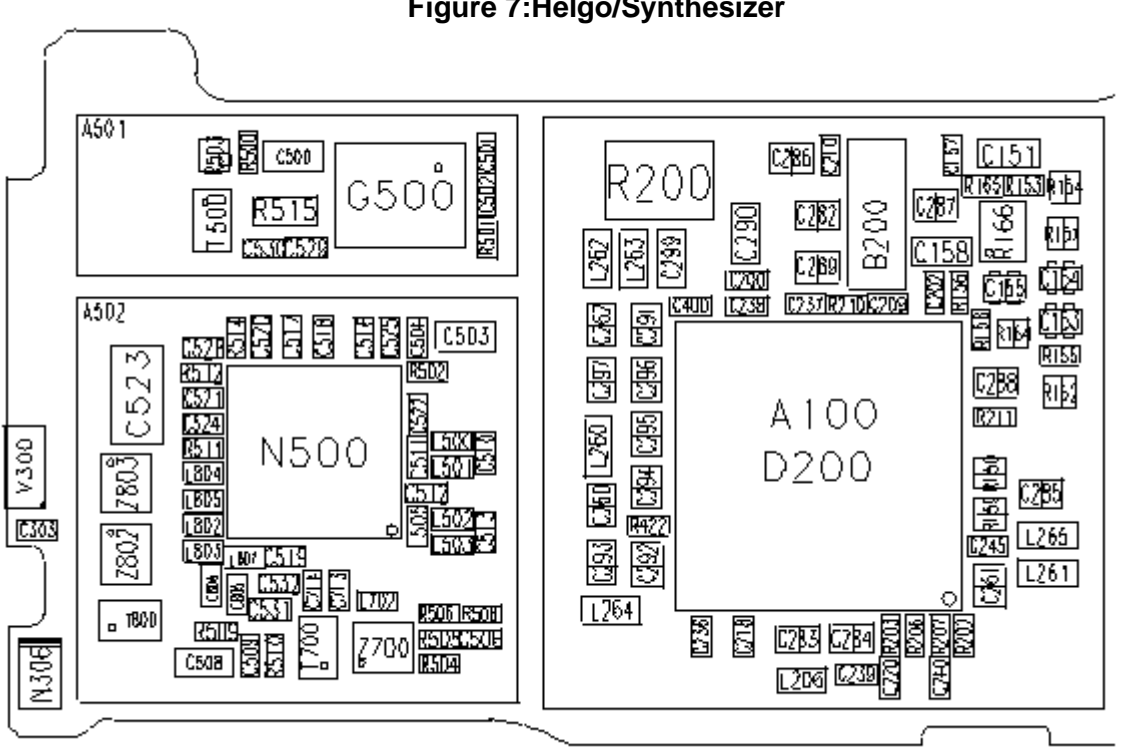

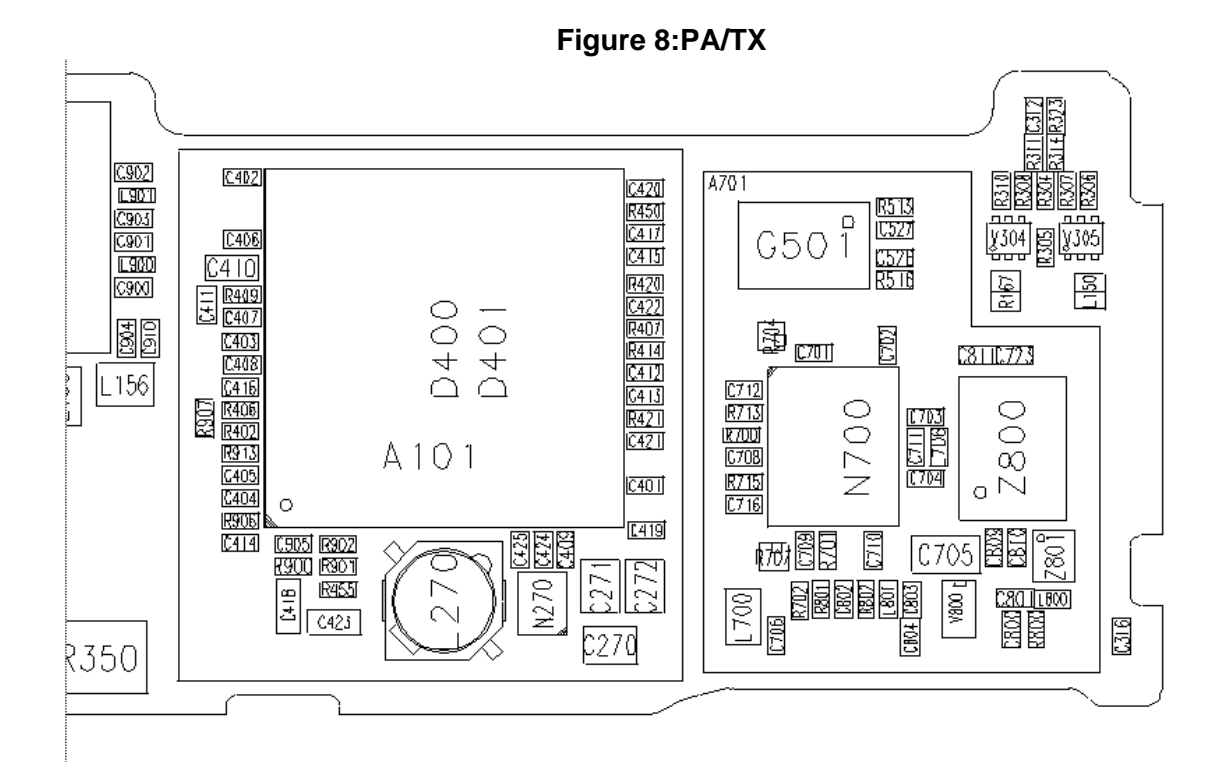

#### Figure 7:Helgo/Synthesizer

#### Rx 900 troubleshooting

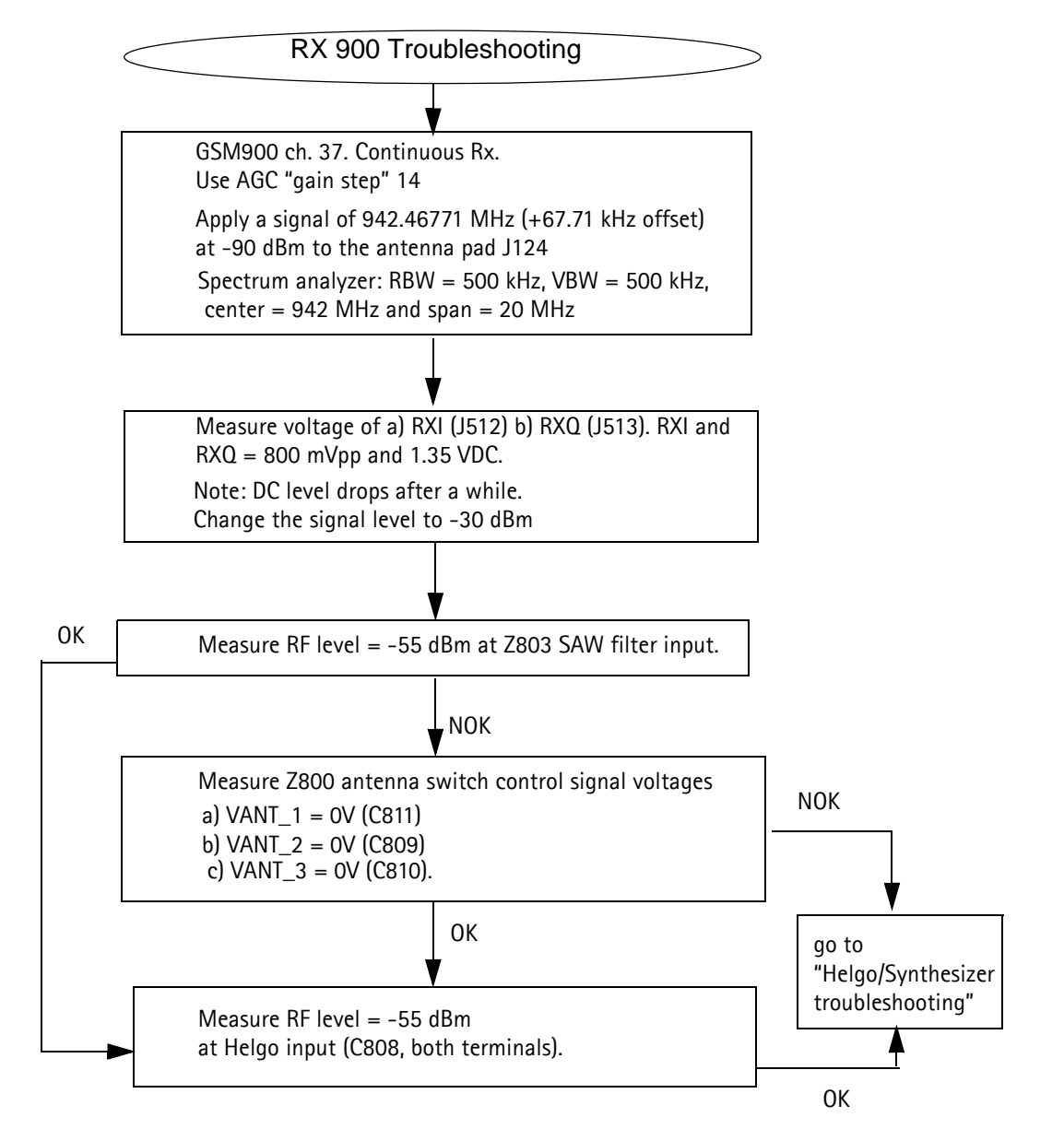

#### Figure 9:RX 900 troubleshooting

# Rx 1800 troubleshooting

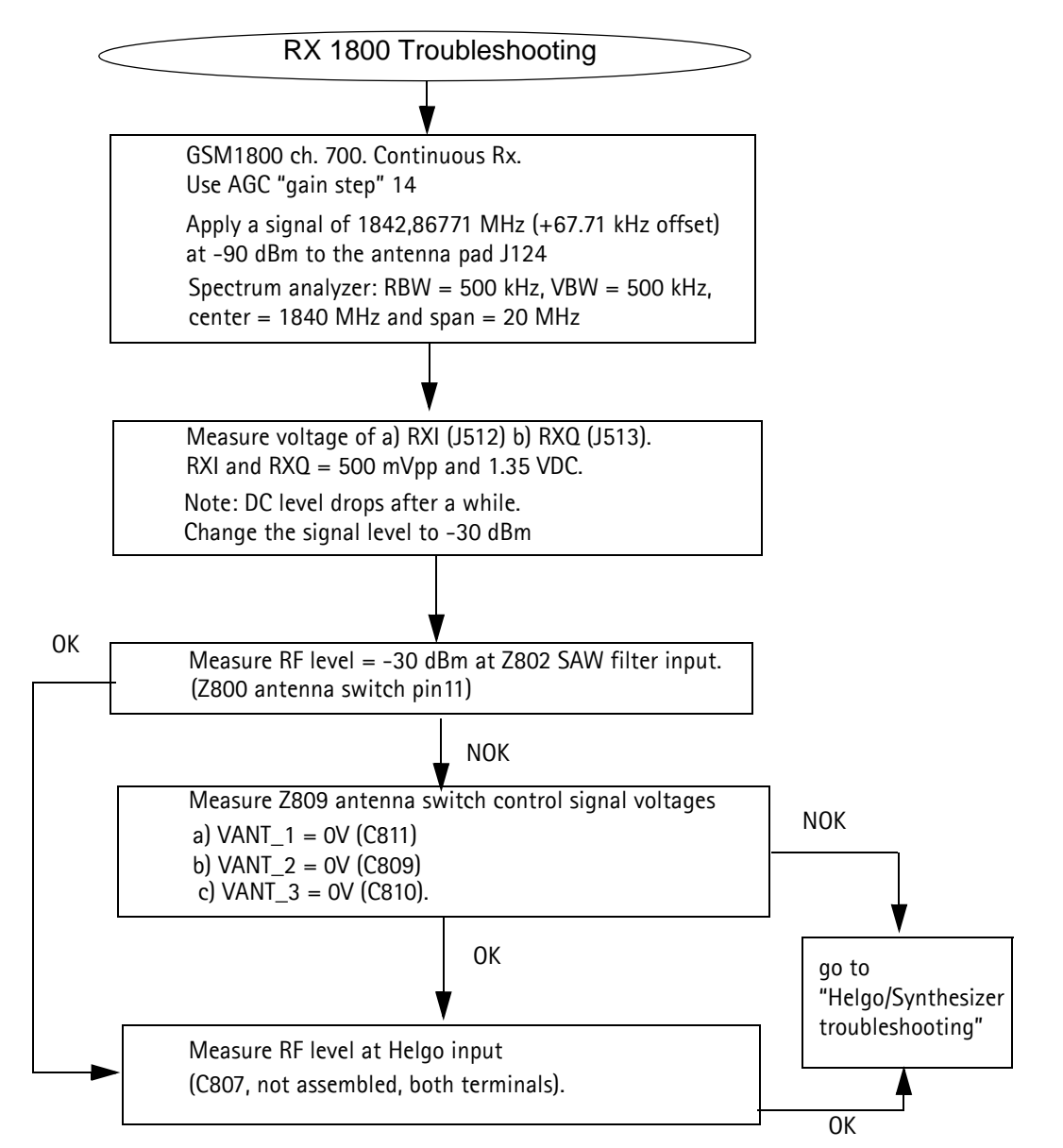

#### Figure 10:RX 1800 troubleshooting

#### Rx 1900 troubleshooting

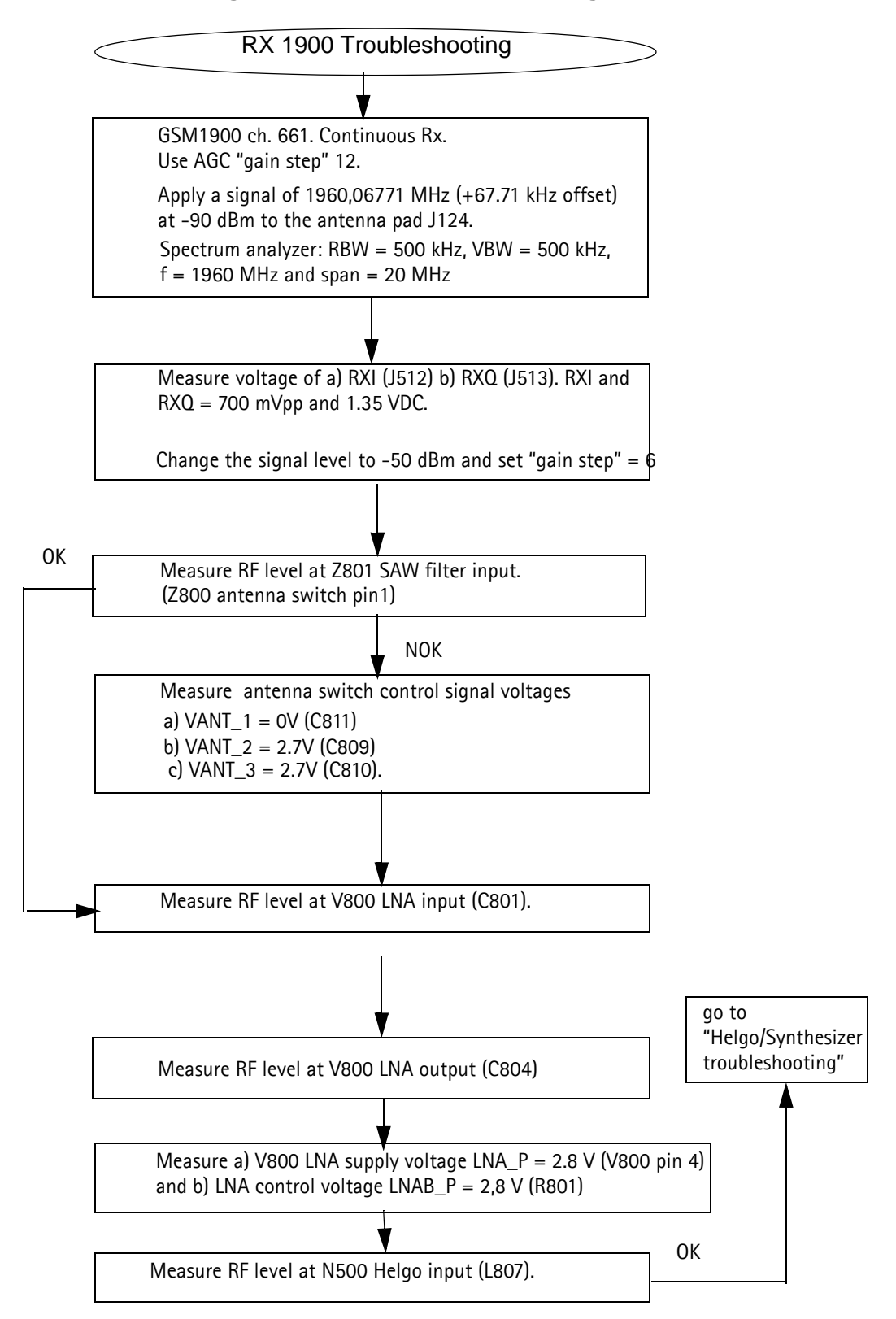

#### Figure 11:RX 1900 troubleshooting

# **Bluetooth / FM Radio Troubleshooting**

# Figure 12:Bluetooth/FM

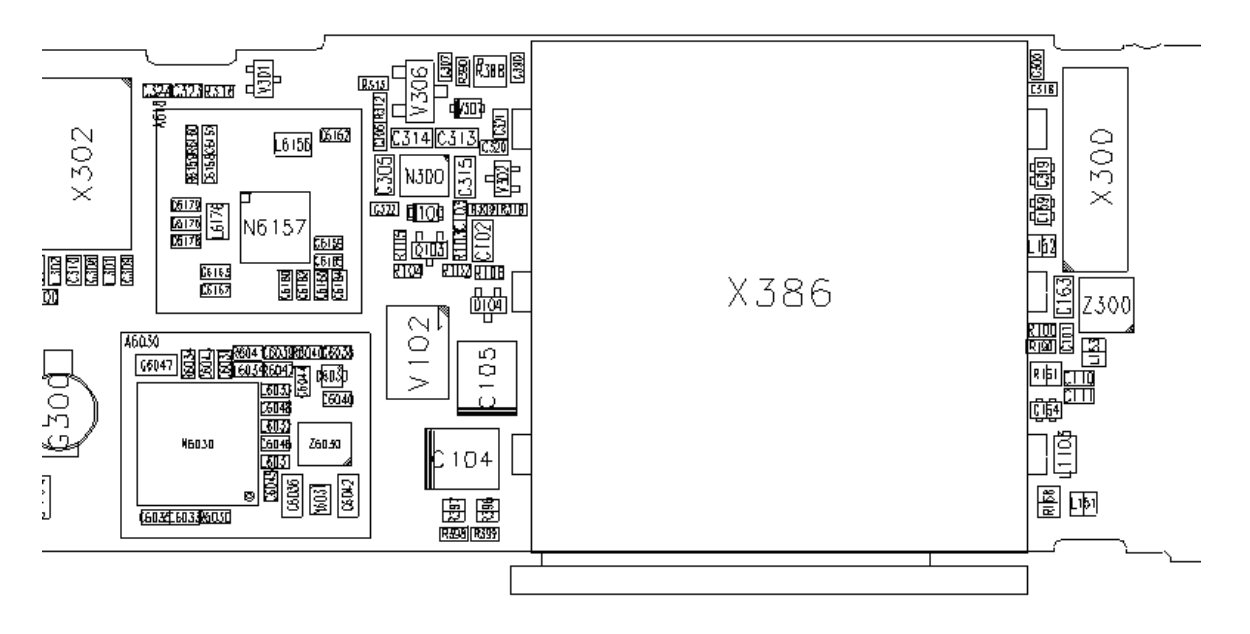

# Figure 13:Bluetooth troubleshooting Bluetooth troubleshooting Phoenix normal mode: Tx data 1 ch. 39 (2441 MHz approx. 1 MHz BW). BC02 Bluetooth control. Options: Internal gain = 52 Spectrum analyzer: RBW = 500 kHz, VBW = 500 kHz, center = 942 Mhz and span = 20 Mhz. 0K NOK Measure N130 BT supply voltage = 2.8V (C6036). Replace N6031 0K NOK Measure N6030 VDD-ANA voltage regulator output = 1.8V (C6031) Replace N6030 0K Measure a) N6030 VDD\_VCO supply voltage = 1.8V (C6048) NOK Check L6033 b) VDD\_MEM supply voltage = 1.8V and R6034 c) Rx/Tx supply voltage = 1.8V (C130) 0K Check C6038 and go to Measure SYSCLK voltage = 800 mVpp (26 MHz) 1.8 VDC (C6038) NOK Synthesizer troubleshooting. 0K NOK Measure N6030 XTAL\_IN Measure D6030 supply voltage = 2,8V at C6040 voltage = 0.6Vpp square wave (R6042) NOK Check L6031, L6032. If passive components OK OK, replace D6030. Measure RF level = -15 dBm at a TX\_A and TX\_B, NOK Check L6031, L6032. If passive componen (C6046) at both terminals OK, replace N6030 0K NOK Measure RF level = -18 dBm at Z6030 SAW filter output. Replace Z6030

### FM radio troubleshooting

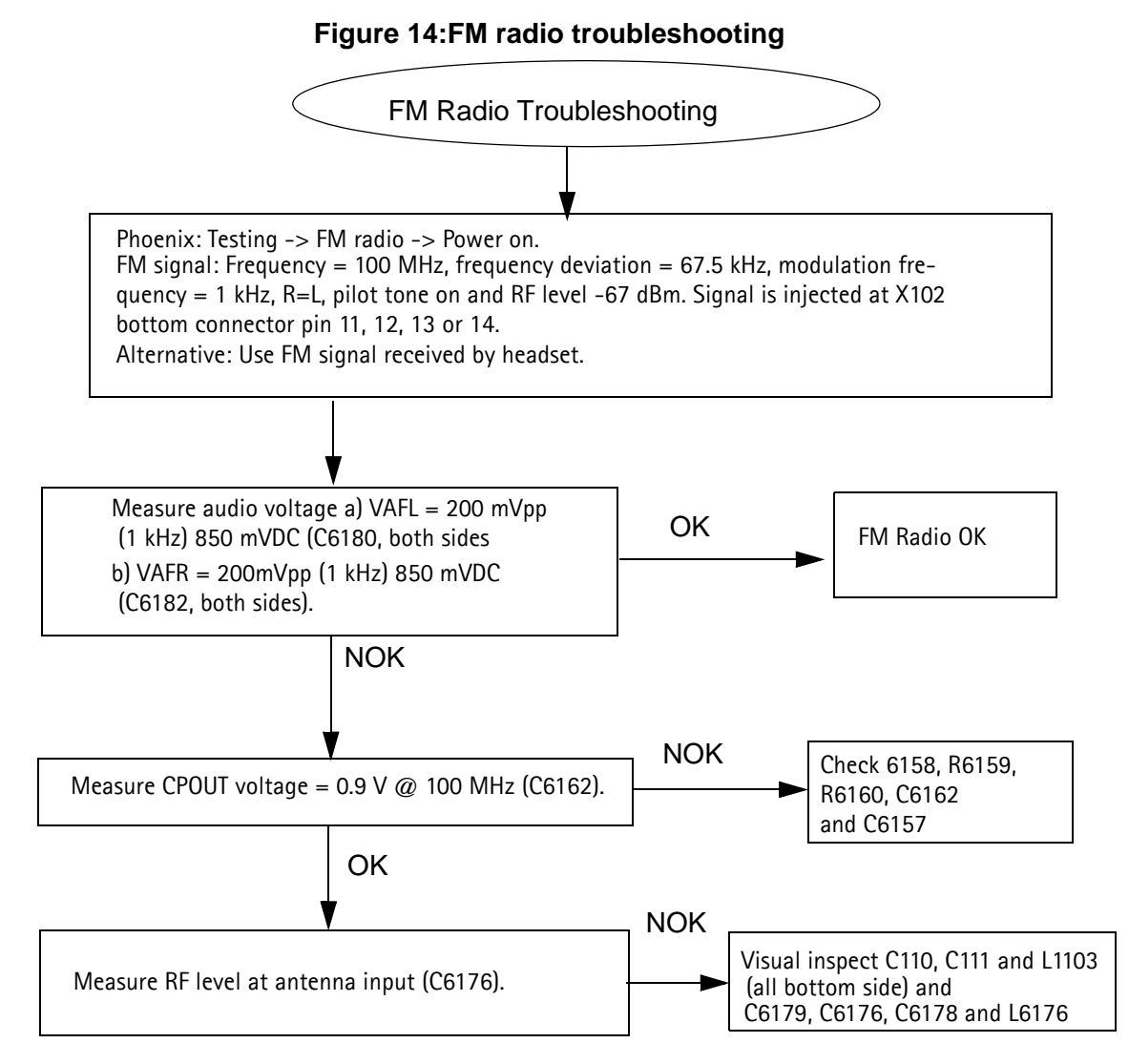

# **Service Tool Concept for RF Tunings**

All RF tunings for RM-14 phones must be carried out in MJ-34 Module Jig.

Power to MJ-34 should be supplied from an external DC power supply, <u>not</u> FPS-8 prommer. MJ-34 input voltages:

- Maximum + 16 VDC
- Nominal input for RF tunings is +12 V DC

Remember cable attenuation when setting required RF levels.

RF tunings should be made in the same order as shown in this document, the order of the corresponding menu items in the Phoenix Service SW may be different.

If baseband tunings are needed, they should be made before the RF tunings.

Avoid unnecessary tuning – factory tuning values are always the most accurate ones.

Views in this document may change as the service software is developed. Please refer to the Phoenix help files, phone model specific service manual and bulletins for help.

# Service concept for RM-14 RF tunings

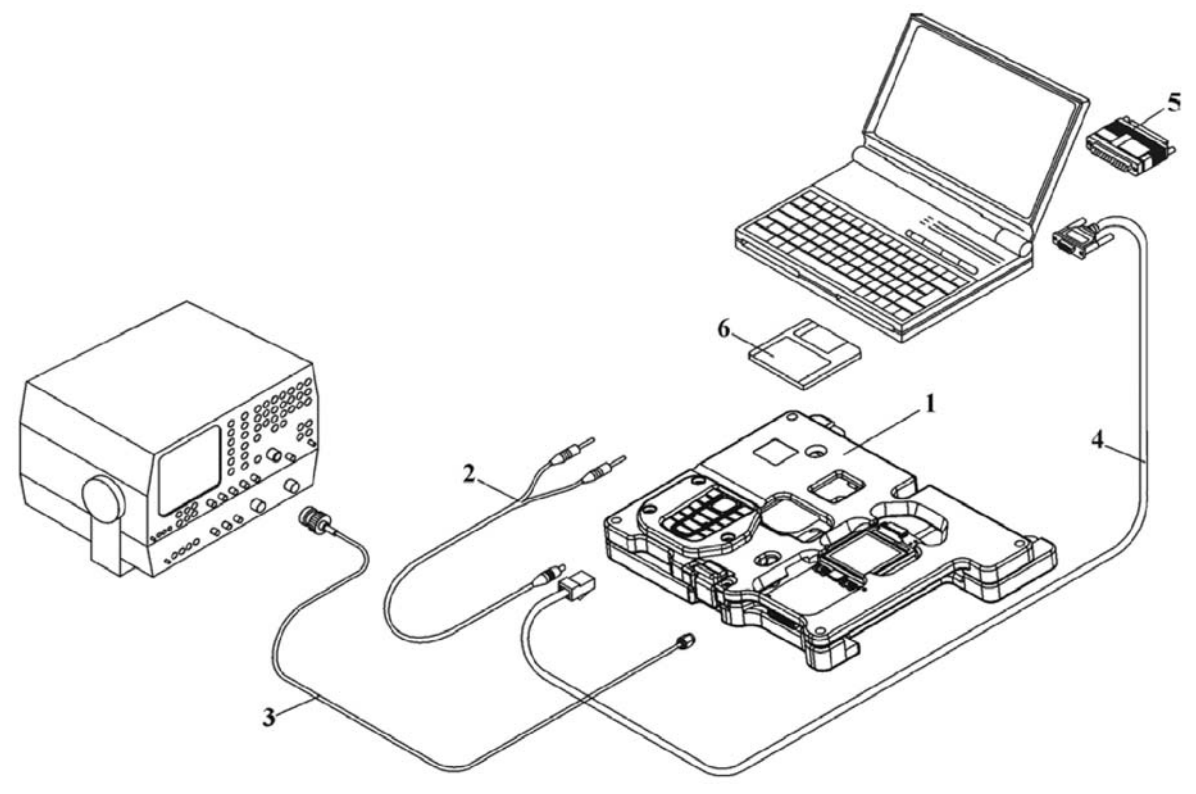

|  | Tal | ble | 1 |  |
|--|-----|-----|---|--|
|--|-----|-----|---|--|

| Item | Туре   | Description        | Product code |
|------|--------|--------------------|--------------|
| 1    | MJ-34  | Module jig         | 0780346      |
| 2    | PCS-1  | DC power cable     | 0730012      |
| 3    | XRF-1  | Modular cable      | 0730085      |
| 4    | DAU-9S | Service MBUS cable | 0730108      |

# **Receiver Tunings**

#### RX channel select filter calibration

Extra equipment / external RF signal is not needed.

Must be done before other RX calibrations.

This function is used to calibrate RX channel select filter in GSM Phones.

Rx Channel select filter is tuned only in one (lowest) band = Single calibration for all bands.

#### Select Tuning => Rx Channel select filter calibration.

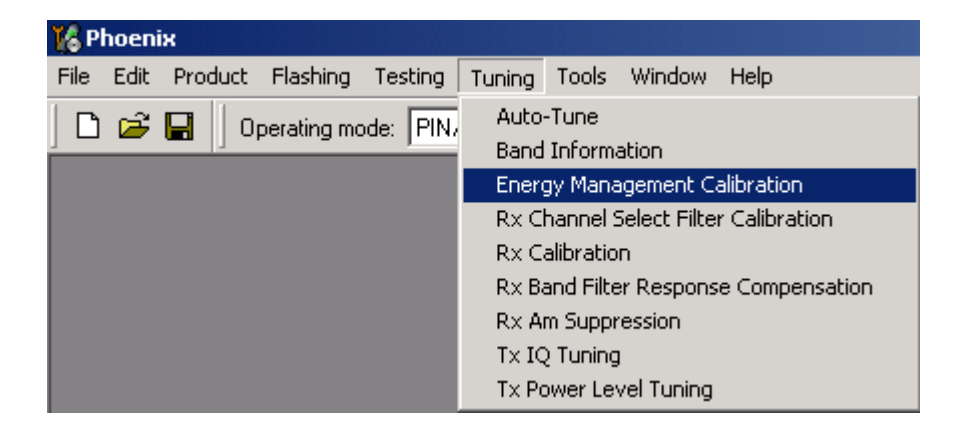

Press "Tune" to start the tuning.

| K | Rx Channel Selec | t Filter Calibration |            |    |                          |       |
|---|------------------|----------------------|------------|----|--------------------------|-------|
|   | HELGA Register   |                      |            |    | 1                        | Start |
|   | DTOS I Address   |                      | Rc         | 14 | 🔽 Sa <u>v</u> e to Phone | Tune  |
|   | DTOS Q Address   |                      | Rc         | 12 |                          | Stop  |
|   | BBF I Address    | BIQUAD I R 12        | BIQUAD I C | 16 |                          | Help  |
|   | BBF Q Address    | BIQUAD Q R 12        | BIQUAD Q C | 17 |                          |       |
|   | Notch            |                      |            | 21 |                          |       |
|   |                  |                      |            |    |                          |       |

Values will be saved to the phone when the "Save to Phone" tick box is checked.

If the "**Save to Phone**" tick box is *not* checked, the values are not saved to the phone when you stop the tuning or exit the dialog.

Tuning values should be 0...31.

Select "Stop".

Close the "RX Channel Select Filter Calibration" dialog to end tuning.

# RX calibration

RF generator is needed.

This tuning performs RX Calibration.

Must be done separately on all bands!

Calibration is automatically performed at EGSM (GSM900), then at GSM1800 and finally at the GSM1900 band. If the tuning is successful, it continues in the next band.

AFC tuning is carried out while EGSM (GSM900) band RX Calibration is performed.

Remember to take jig and cable attenuations into account!

#### Select Tuning => Rx calibration

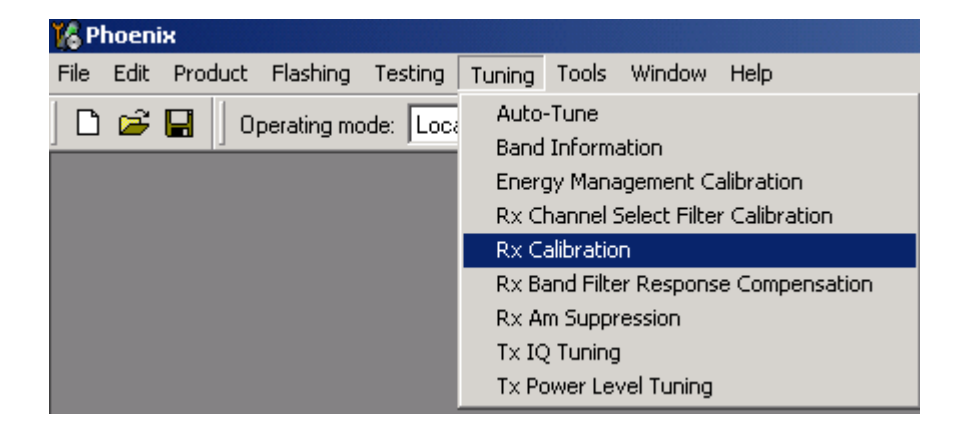

# EGSM900 band

Press "Start" to begin.

| 🎉 Rx Calibration (GSM) |                 |
|------------------------|-----------------|
| PM values:             | Start           |
|                        | Save & Continue |
|                        | <u>H</u> elp    |

Set RF generator to required EGSM900 frequency => OK

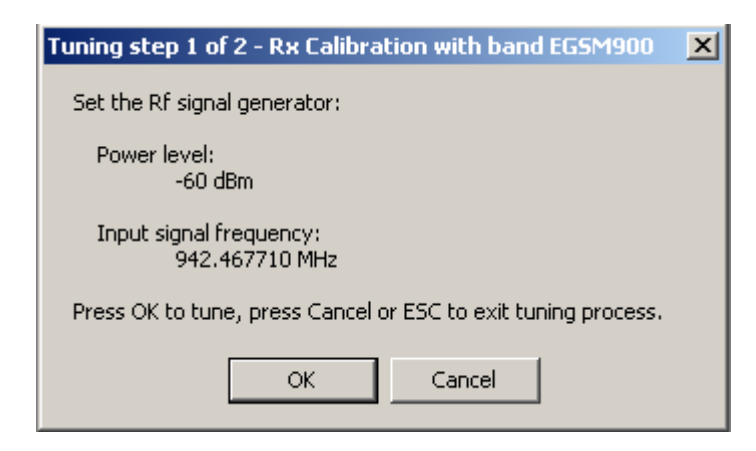

Tuning values and ADC readings will be shown

Typical values and limits in (GSM900) RX Calibration:

| GSM900    | Typical value | Low limit | High limit |
|-----------|---------------|-----------|------------|
| AFC value | 0             | -350      | 350        |
| AFC slope | 150           | 50        | 350        |
| RSSI 0    | 68            | 58        | 78         |
| RSSI 1    | 74            | 64        | 84         |
| RSSI 2    | 80            | 70        | 90         |
| RSSI 3    | 86            | 76        | 96         |
| RSSI 4    | 92            | 82        | 102        |
| RSSI 5    | 97            | 87        | 107        |
| RSSI 6    | 103           | 93        | 113        |
| RSSI 7    | 109           | 99        | 119        |
| RSSI 8    | 115           | 105       | 125        |
| RSSI 9    | 121           | 111       | 131        |
| RSSI 10   | 127           | 117       | 137        |
| RSSI 11   | 133           | 123       | 143        |
| RSSI 12   | 139           | 129       | 149        |
| RSSI 13   | 145           | 135       | 155        |
| RSSI 14   | 151           | 141       | 161        |

Table 2:

Tuning will automatically move to the next band (GSM1800) when you press "Save & Continue".

#### GSM1800 band

When asked, set the RF generator to required GSM1800 frequency => OK

| Tuning step 2 of 2 - Rx Calibration with band GSM1800         | × |
|---------------------------------------------------------------|---|
| Set the Rf signal generator:                                  |   |
| Power level:<br>-60 dBm                                       |   |
| Input signal frequency:<br>1842.867710 MHz                    |   |
| Press OK to tune, press Cancel or ESC to exit tuning process. |   |
| OK Cancel                                                     |   |

Tuning values and ADC readings will be shown.

Typical values and limits in (GSM1800) RX Calibration:

| GSM1800 | Typical value | Low limit | High limit |
|---------|---------------|-----------|------------|
| RSSI 0  | 65            | 55        | 75         |
| RSSI 1  | 71            | 61        | 81         |
| RSSI 2  | 77            | 67        | 87         |
| RSSI 3  | 83            | 73        | 93         |
| RSSI 4  | 89            | 79        | 99         |
| RSSI 5  | 94            | 84        | 104        |
| RSSI 6  | 100           | 90        | 110        |
| RSSI 7  | 106           | 96        | 116        |
| RSSI 8  | 112           | 102       | 122        |
| RSSI 9  | 118           | 108       | 128        |
| RSSI 10 | 124           | 114       | 134        |
| RSSI 11 | 130           | 120       | 140        |
| RSSI 12 | 136           | 126       | 146        |
| RSSI 13 | 142           | 132       | 152        |
| RSSI 14 | 148           | 138       | 158        |

Table 3:

Tuning will automatically move to the next band (GSM1900) when you press "Save & Continue"

#### GSM1900 band

Set RF generator to required GSM1900 frequency => OK

| Tuning step 3 of 3 - Rx Calibration with band GSM1900         | × |
|---------------------------------------------------------------|---|
| Set the Rf signal generator:                                  |   |
| Power level:<br>-60 dBm                                       |   |
| Input signal frequency:<br>1960.067710 MHz                    |   |
| Press OK to tune, press Cancel or ESC to exit tuning process. |   |
| OK Cancel                                                     |   |

Tuning values and ADC readings will be shown

Typical values and limits in (GSM1900) RX Calibration:

| GSM1900 | Typical value | Low limit | High limit |
|---------|---------------|-----------|------------|
| RSSI 0  | 67            | 57        | 77         |
| RSSI 1  | 73            | 63        | 83         |
| RSSI 2  | 79            | 69        | 89         |
| RSSI 3  | 85            | 75        | 95         |
| RSSI 4  | 91            | 81        | 101        |
| RSSI 5  | 98            | 88        | 108        |
| RSSI 6  | 104           | 94        | 114        |
| RSSI 7  | 110           | 100       | 120        |
| RSSI 8  | 116           | 106       | 126        |
| RSSI 9  | 122           | 112       | 132        |
| RSSI 10 | 128           | 118       | 138        |
| RSSI 11 | 134           | 124       | 144        |
| RSSI 12 | 140           | 130       | 150        |
| RSSI 13 | 146           | 136       | 156        |
| RSSI 14 | 152           | 142       | 162        |

Table 4:

Tuning will be completed when you press "Save & Continue".

Close the "RX – Calibration" dialog to end tuning.

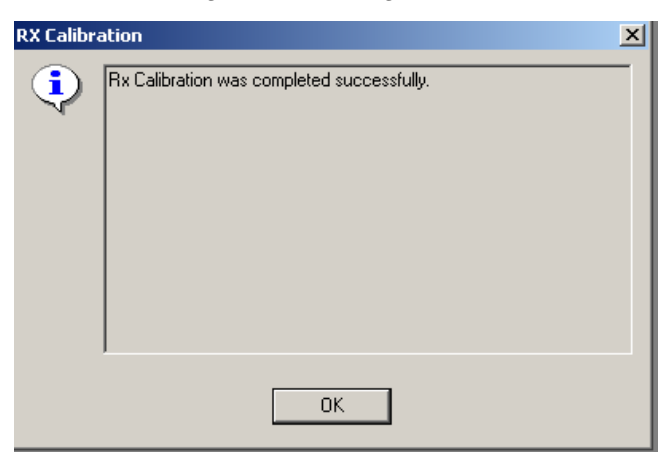

#### RX band filter response compensation

RF generator needed.

Must be performed separately on all bands!

Start the RX calibration at EGSM (GSM900), then continue to the GSM1800 band and finally to the GSM1900 band.

Remember to carry out the RX calibration before carrying out Rx band filter response compensation!

Remember to take jig and cable attenuations into account!

#### Select Tuning => Rx Band Filter Response Compensation

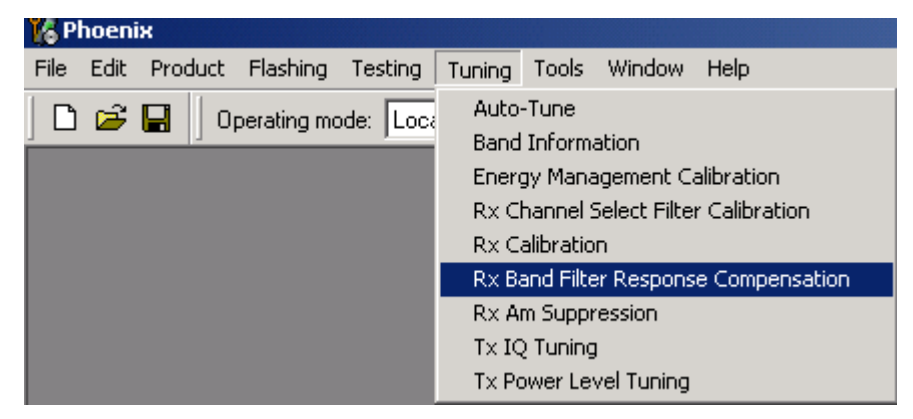

#### Select "Manual tuning" and "Start".

You will be asked to supply 9 different RF frequencies to the phone on each band.

The tuning begins from EGSM900 band and continues the same way for GSM1800 and GSM1900 bands.

# EGSM900 band

Set first required frequency and level => OK

| Tuning step 1 of 2 - Rx Band Filter Response Compensation for EG5M900 | × |
|-----------------------------------------------------------------------|---|
| Manual Tuning - stage 1 of 9.                                         |   |
| Set the Rf signal generator:                                          |   |
| Power level:<br>-60 dBm + cable attenuation                           |   |
| Input signal frequency:<br>923.26771 MHz                              |   |
| Press OK to tune, press Cancel or ESC to exit tuning process.         |   |
| OK Cancel                                                             |   |

Set 2nd required frequency and level => OK

| Tuning step 1 of 2 - Rx Band Filter Response Compensation for EGSM900 | × |
|-----------------------------------------------------------------------|---|
| Manual Tuning - stage 2 of 9.                                         |   |
| Set the Rf signal generator:                                          |   |
| Power level:<br>-60 dBm + cable attenuation                           |   |
| Input signal frequency:<br>925.26771 MHz                              |   |
| Press OK to tune, press Cancel or ESC to exit tuning process.         |   |
| OK Cancel                                                             |   |

Set 3rd required frequency and level => OK

| Tuning step 1 of 2 - Rx Band Filter Response Compensation for EGSM90 | × |
|----------------------------------------------------------------------|---|
| Manual Tuning - stage 3 of 9.                                        |   |
| Set the Rf signal generator:                                         |   |
| Power level:<br>-60 dBm + cable attenuation                          |   |
| Input signal frequency:<br>927.66771 MHz                             |   |
| Press OK to tune, press Cancel or ESC to exit tuning process.        |   |
| OK Cancel                                                            |   |

Set 4th required frequency and level => OK

| Tuning step 1 of 2 - Rx Band Filter Response Compensation for EGSM90 | × |
|----------------------------------------------------------------------|---|
| Manual Tuning - stage 4 of 9.                                        |   |
| Set the Rf signal generator:                                         |   |
| Power level:<br>-60 dBm + cable attenuation                          |   |
| Input signal frequency:<br>932.06771 MHz                             |   |
| Press OK to tune, press Cancel or ESC to exit tuning process.        |   |
| OK Cancel                                                            |   |

Set 5th required frequency and level => OK

| Tuning step 1 of 2 - Rx Band Filter Response Compensation for EGSM900 | × |
|-----------------------------------------------------------------------|---|
| Manual Tuning - stage 5 of 9.                                         |   |
| Set the Rf signal generator:                                          |   |
| Power level:<br>-60 dBm + cable attenuation                           |   |
| Input signal frequency:<br>942.46771 MHz                              |   |
| Press OK to tune, press Cancel or ESC to exit tuning process.         |   |
| OK Cancel                                                             |   |

Set 6th required frequency and level => OK

| Tuning step 1 of 2 - Rx Band Filter Response Compensation for EGSM900 | × |
|-----------------------------------------------------------------------|---|
| Manual Tuning - stage 6 of 9.                                         |   |
| Set the Rf signal generator:                                          |   |
| Power level:<br>-60 dBm + cable attenuation                           |   |
| Input signal frequency:<br>953.06771 MHz                              |   |
| Press OK to tune, press Cancel or ESC to exit tuning process.         |   |
| OK Cancel                                                             |   |

Set 7th required frequency and level => **OK** 

| Tuning step 1 of 2 - Rx Band Filter Response Compensation for EGSM900 | × |
|-----------------------------------------------------------------------|---|
| Manual Tuning - stage 7 of 9.                                         |   |
| Set the Rf signal generator:                                          |   |
| Power level:<br>-60 dBm + cable attenuation                           |   |
| Input signal frequency:<br>957.86771 MHz                              |   |
| Press OK to tune, press Cancel or ESC to exit tuning process.         |   |
| OK Cancel                                                             |   |

Set 8th required frequency and level => OK

| Tuning step 1 of 2 - Rx Band Filter Response Compensation for EG5M900 | × |
|-----------------------------------------------------------------------|---|
| Manual Tuning - stage 8 of 9.                                         |   |
| Set the Rf signal generator:                                          |   |
| Power level:<br>-60 dBm + cable attenuation                           |   |
| Input signal frequency:<br>959.86771 MHz                              |   |
| Press OK to tune, press Cancel or ESC to exit tuning process.         |   |
| OK Cancel                                                             |   |

Set 9th required frequency and level => **OK** 

| Tuning step 1 of 2 - Rx Band Filter Response Compensation for EGSM900 | × |
|-----------------------------------------------------------------------|---|
| Manual Tuning - stage 9 of 9.                                         |   |
| Set the Rf signal generator:                                          |   |
| Power level:<br>-60 dBm + cable attenuation                           |   |
| Input signal frequency:<br>962.26771 MHz                              |   |
| Press OK to tune, press Cancel or ESC to exit tuning process.         |   |
| OK Cancel                                                             |   |

Tuning values and ADC readings will be shown.

| Channel | Input<br>frequency<br>[MHz] | Typical value<br>[dB] | Low limit<br>[dB] | High limit<br>[dB] |
|---------|-----------------------------|-----------------------|-------------------|--------------------|
| 965     | 923.26771                   | +-3                   | -10               | 5                  |
| 975     | 925.26771                   | +-1                   | -5                | 5                  |
| 987     | 927.66771                   | +-1                   | -5                | 5                  |
| 1009    | 932.06771                   | +-1                   | -5                | 5                  |
| 37      | 942.46771                   | +-1                   | -5                | 5                  |
| 90      | 953.06771                   | +-1                   | -5                | 5                  |
| 114     | 957.86771                   | +-1                   | -5                | 5                  |
| 124     | 959.86771                   | +-1                   | -5                | 5                  |
| 136     | 962.26771                   | +-3                   | -10               | 5                  |

Table 5:

Typical values and limits in Rx Band Filter Response Compensation EGSM900:

Tuning will automatically move to the next band (GSM1800) when you press "Save & Continue".

## GSM1800 band

Repeat the same steps as for the EGSM900 band above.

Typical values and limits in Rx Band Filter Response Compensation GSM1800:

Table 6:

| Channel | Input<br>frequency<br>[MHz] | Typical value<br>[dB] | Low limit<br>[dB] | High limit<br>[dB] |
|---------|-----------------------------|-----------------------|-------------------|--------------------|
| 497     | 1802.2677<br>1              | +-3                   | -10               | 5                  |
| 512     | 1805.2677<br>1              | +-1                   | -5                | 5                  |
| 535     | 1809.8677<br>1              | +-1                   | -5                | 5                  |
| 606     | 1824.0677<br>1              | +-1                   | -5                | 5                  |
| 700     | 1842.8677<br>1              | +-1                   | -5                | 5                  |
| 791     | 1861.0677<br>1              | +-1                   | -5                | 5                  |

30

| 870 | 1876.8677<br>1 | +-1 | -5  | 5 |
|-----|----------------|-----|-----|---|
| 885 | 1879.8677<br>1 | +-1 | -5  | 5 |
| 908 | 1884.4677<br>1 | +-3 | -10 | 5 |

Table 6:

Tuning will automatically move to the next band (GSM1900) when you press "Save & Continue".

#### GSM1900 band

Repeat the same steps as for the EGSM900 and GSM1800 bands above.

Typical values and limits in Rx Band Filter Response Compensation GSM1900:

| Channel | Input<br>frequency<br>[MHz] | Typical value<br>[dB] | Low limit<br>[dB] | High limit<br>[dB] |
|---------|-----------------------------|-----------------------|-------------------|--------------------|
| 496     | 1927.0677<br>1              | +-3                   | -10               | 5                  |
| 512     | 1930.2677<br>1              | +-1                   | -5                | 5                  |
| 537     | 1935.2677<br>1              | +-1                   | -5                | 5                  |
| 586     | 1945.0677<br>1              | +-1                   | -5                | 5                  |
| 661     | 1960.0677<br>1              | +-1                   | -5                | 5                  |
| 736     | 1975.0677<br>1              | +-1                   | -5                | 5                  |
| 794     | 1986.6677<br>1              | +-1                   | -5                | 5                  |
| 810     | 1989.8677<br>1              | +-1                   | -5                | 5                  |
| 835     | 1994.8677<br>1              | +-3                   | -10               | 5                  |

Table 7:

Tuning will be completed when you press "Save & Continue".

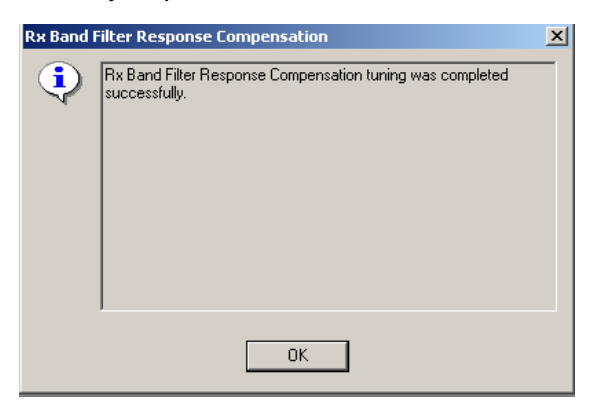

Close the "RX Band Filter Response Compensation" dialog to end tuning.

# **Transmitter Tunings**

### TX power level tuning

Power Meter (or Spectrum analyzer) is needed.

With Tx power level tuning, the coefficients are adjusted for each power level.

Tuning must be performed separately on all band and all modes!

When EDGE is on, the tuning must be carried out for all power levels.

Tx power level tuning steps are:

- EGSM900 PA High Mode with EDGE off
- EGSM900 PA High Mode with EDGE on
- GSM1800 PA High Mode with EDGE off
- GSM1800 PA High Mode with EDGE on
- GSM1900 PA High Mode with EDGE off
- GSM1900 PA High Mode with EDGE on

#### Select Tuning => Tx power level tuning

Remember to take jig and cable attenuations into account!

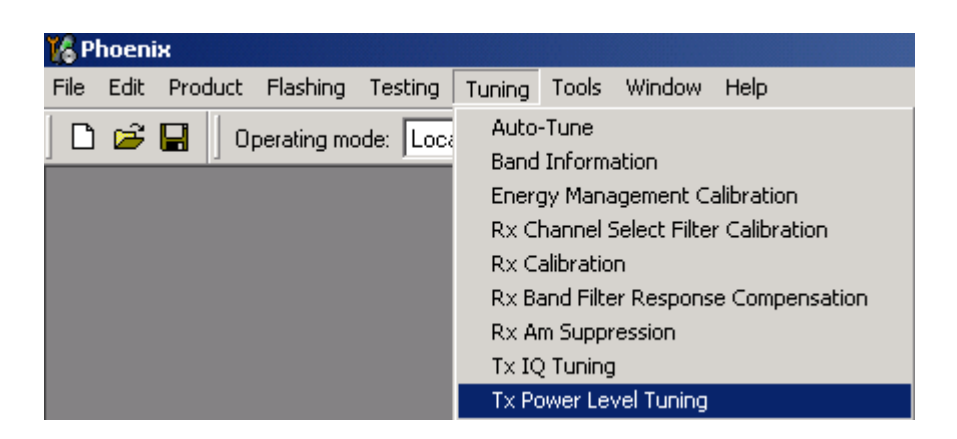

# EGSM900 PA High Mode with EDGE off

Select "Start", the tuning begins automatically from the EGSM900 band.

| 165M)                                      |                          |
|--------------------------------------------|--------------------------|
|                                            | <u>S</u> tart            |
|                                            | Save & C <u>o</u> ntinue |
|                                            |                          |
|                                            |                          |
| Desc Clastic Locit T. Deves Local Turing   | Band:                    |
| Press Start to begin 1x Power Level Funing | Tx PA mode:              |

Set Power Meter (or Spectrum analyzer) as required.

| Spectrun   | Spectrum Analyzer Settings: Edge OFF tuning                                                |                                                          |  |  |  |  |
|------------|--------------------------------------------------------------------------------------------|----------------------------------------------------------|--|--|--|--|
| <b>(i)</b> | Frequency:                                                                                 | 897,4 MHz                                                |  |  |  |  |
| ~          | Resolution Band Width<br>Video Band Width<br>Video Trig<br>Sweep Time<br>Span<br>Detector: | 3 kHz<br>3 kHz<br>Free Run<br>3 s<br>200 kHz<br>Max Peak |  |  |  |  |
| ОК         |                                                                                            |                                                          |  |  |  |  |

Note that TX PA mode is "High" at this point.

The coefficient table lists the power level, coefficient, target dBm and DAC value for each power level.

The tuned power level can be chosen by using up and down arrows or mouse.

The current power level is shown with inverse colors.

The tuning value can be adjusted with "-" and "+" keys.

|      | Coefficient | Target dBm | Start                    |
|------|-------------|------------|--------------------------|
| 5    | 0.7658      | 32.0       |                          |
| 6    | 0.7062      | 31.0       | Save & C <u>o</u> ntinue |
| 7    | 0.6050      | 29.0       |                          |
| 8    | 0.5231      | 27.0       |                          |
| 9    | 0.4566      | 25.0       |                          |
| 10   | 0.4022      | 23.0       |                          |
| 11   | 0.3576      | 21.0       | Band GSM 900             |
| 12   | 0.3210      | 19.0       |                          |
| 13   | 0.2908      | 17.0       | Tx PA mode: High         |
| 14   | 0.2659      | 15.0       |                          |
| 15   | 0.2454      | 13.0       |                          |
| 16   | 0.2287      | 11.0       |                          |
| 17   | 0.2150      | 9.0        |                          |
| 18   | 0.2041      | 7.0        |                          |
| 19   | 0.1955      | 5.0        |                          |
| Base | 0.1554      | -30.0      |                          |
| Task | 0.1554      |            |                          |

#### Tune base level and power levels 19,15 and 5 to target level.

When tuning values are correct, choose "Save & Continue".

If all coefficients are within specified limits, tuning will continue on the EGSM900 PA Low Mode with EDGE off.

Typical values:

| Power level | GSM900 EDGE off |
|-------------|-----------------|
| 5           | 0.650 0.850     |
| 15          | 0.140 0.200     |
| 19          | 0.120 0.170     |
| Base        | 0.090 0.130     |

Table 8:

EGSM900 PA high mode with EDGE on

Set Power Meter (or Spectrum analyzer) as required.

Repeat the same steps as for EGSM high and low mode above.

When EDGE is on, the tuning must be made for all power levels.

Tune base level and all power levels from 19 to 8 to target level.

When tuning values are correct, choose "Save & Continue".

If all coefficients are within specified limits, tuning will continue on the EGSM900 PA low mode with EDGE on.

#### Typical values:

| Table 9:    |                |  |  |  |
|-------------|----------------|--|--|--|
| Power level | GSM900 EDGE on |  |  |  |
| 8           | 0.500 0.650    |  |  |  |
| 9           | 0.400 0.550    |  |  |  |
| 10          | 0.350 0.500    |  |  |  |
| 11          | 0.320 0.470    |  |  |  |
| 12          | 0.300 0.440    |  |  |  |
| 13          | 0.280 0.400    |  |  |  |
| 14          | 0.250 0.350    |  |  |  |
| 15          | 0.230 0.330    |  |  |  |
| 16          | 0.210 0.310    |  |  |  |
| 17          | 0.200 0.300    |  |  |  |
| 18          | 0.190 0.290    |  |  |  |
| 19          | 0.180 0.280    |  |  |  |
| Base        | 0.100 0.180    |  |  |  |

GSM1800 PA high mode with EDGE off

Set Power Meter (or Spectrum analyzer) as required.

Repeat the same steps as for EGSM high and low mode above.

Tune <u>base level</u> and power levels <u>15,11</u> and <u>0</u> to target level.

When tuning values are correct, choose "Save & Continue".

If all coefficients are within specified limits, tuning will continue on the GSM1800 PA high mode with EDGE on.

Typical values:

| Power level | GSM1800 EDGE off |
|-------------|------------------|
| 0           | 0.600 0.750      |
| 11          | 0.130 0.190      |
| 15          | 0.110 0.150      |
| Base        | 0.090 0.130      |

Table 10:

#### GSM1800 PA high mode with EDGE on

Set Power Meter (or Spectrum analyzer) as required.

Repeat the same steps as for EGSM high and low mode above.

When EDGE is on, the tuning must be made for all power levels.

Tune base level and all power levels from 15 to 2 to target level.

When tuning values are correct, choose "Save & Continue".

If all coefficients are within specified limits, tuning will continue on the GSM1900 PA high mode with EDGE off.

Typical values:

| Power level | GSM1800 EDGE on |
|-------------|-----------------|
| 2           | 0.550 0.700     |
| 3           | 0.470 0.620     |
| 4           | 0.400 0.550     |
| 5           | 0.350 0.500     |
| 6           | 0.320 0.470     |
| 7           | 0.290 0.430     |
| 8           | 0.260 0.360     |
| 9           | 0.240 0.330     |
| 10          | 0.220 0.310     |
| 11          | 0.210 0.300     |
| 12          | 0.200 0.280     |
| 13          | 0.180 0.260     |
| 14          | 0.170 0.250     |
| 15          | 0.160 0.240     |
| Base        | 0.090 0.160     |

Table 11:

# GSM1900 PA high mode with EDGE off

Set Power Meter (or Spectrum analyzer) as required.

Repeat the same steps as for EGSM high and low mode above.

#### Tune <u>base level</u> and power levels <u>15,11</u> and <u>0</u> to target level.

When tuning values are correct, choose "Save & Continue".

If all coefficients are within specified limits, tuning will continue on the GSM1900 PA high mode with EDGE on.

Typical values:

| Table 1 | 2: |
|---------|----|
|---------|----|

| Power level | GSM1900 EDGE off |
|-------------|------------------|
| 0           | 0.600 0.750      |
| 11          | 0.130 0.190      |
| 15          | 0.110 0.150      |
| Base        | 0.090 0.130      |

GSM1900 PA high mode with EDGE on

Set Power Meter (or Spectrum analyzer) as required.

Repeat the same steps as for EGSM high and low mode above.

When EDGE is on, the tuning must be made for all power levels.

Tune <u>base level</u> and all power levels from <u>15</u> to <u>2</u> to target level.

When tuning values are correct, choose "Save & Continue".

Typical values:

| Power level | GSM1900 EDGE on |  |  |  |
|-------------|-----------------|--|--|--|
| 2           | 0.550 0.700     |  |  |  |
| 3           | 0.470 0.620     |  |  |  |
| 4           | 0.400 0.550     |  |  |  |
| 5           | 0.350 0.500     |  |  |  |
| 6           | 0.320 0.470     |  |  |  |
| 7           | 0.290 0.430     |  |  |  |
| 8           | 0.260 0.360     |  |  |  |
| 9           | 0.240 0.330     |  |  |  |
| 10          | 0.220 0.310     |  |  |  |
| 11          | 0.210 0.300     |  |  |  |
| 12          | 0.200 0.280     |  |  |  |
| 13          | 0.180 0.260     |  |  |  |
| 14          | 0.170 0.250     |  |  |  |
| 15          | 0.160 0.240     |  |  |  |
| Base        | 0.090 0.160     |  |  |  |

Table 13:

If values shown are within limits select "Save & Continue", values are saved to phone memory. Close the "TX Power Level Tuning" dialog to end tuning.

# TX I/Q tuning

Spectrum analyzer is needed.

Tx IQ tuning allows changing the Tx I DC Offset, Tx Q DC Offset, Amplitude difference and Phase difference.

Must be performed separately on all bands!

TX I/Q tuning steps are:

- EGSM (GSM900) with EDGE off
- EGSM with EDGE on
- GSM1800 with EDGE off
- GSM1800 with EDGE on
- GSM1900 with EDGE off
- GSM1900 with EDGE on

Remember to take jig and cable attenuations into account!

#### Select Tuning => TX IQ Tuning

| 16 P | hoeni    | іх          |             |           |                                                                              |                                                                                                 |                                                                               |                                               |
|------|----------|-------------|-------------|-----------|------------------------------------------------------------------------------|-------------------------------------------------------------------------------------------------|-------------------------------------------------------------------------------|-----------------------------------------------|
| File | Edit     | Product     | Flashing    | Testing   | Tuning                                                                       | Tools                                                                                           | Window                                                                        | Help                                          |
|      | <b>*</b> | <b></b> ] o | perating mo | ode: Loca | Auto-<br>Band<br>Energ<br>Rx Cl<br>Rx Cl<br>Rx Ba<br>Rx Ar<br>Tx IQ<br>Tx IQ | Tune<br>Informa<br>gy Mana<br>hannel S<br>alibratio<br>and Filte<br>Suppr<br>Tuning<br>ower Lev | ation<br>agement C<br>5elect Filte<br>n<br>er Respons<br>ession<br>vel Tunina | alibration<br>r Calibration<br>e Compensation |

#### EGSM900 band with EDGE Off

Select "Start" to begin tuning at EGSM900 band with EDGE off.

Set spectrum analyzer to required settings => OK

| Set the s  | pectrum analyzer                                                                           | 2                                                        | < |  |  |
|------------|--------------------------------------------------------------------------------------------|----------------------------------------------------------|---|--|--|
| <b>(i)</b> | Frequency:                                                                                 | 897,4 MHz                                                |   |  |  |
| ~          | Resolution Band Width<br>Video Band Width<br>Video Trig<br>Sweep Time<br>Span<br>Detector: | 3 kHz<br>3 kHz<br>Free Run<br>3 s<br>200 kHz<br>Max Peak |   |  |  |
| ОК         |                                                                                            |                                                          |   |  |  |

The tuning is carried out by setting each of the sliders to desired value. The sliders can be changed only when the tuning is ongoing.

The order of tuning should be the same as the order of the sliders e.g. the Tx I DC Offset is tuned first and Phase difference is tuned last.

Use <= , =>, PgUp or PgDn keys

The tuning is performed by setting each of the sliders to desired value.

| 🔀 Tx IQ Tuning                                                                    |                               |
|-----------------------------------------------------------------------------------|-------------------------------|
| TX [ DC offset: -0.500<br>-10 % -5 % 0 % 5 % 10 %                                 | Save & Continue               |
| TX Q DC offset: -0.500<br>-10 % -5 % 0 % 5 % 10 %                                 |                               |
| Amplitude difference: 0.1<br>-6.0 6.0                                             | Band: GSM 900<br>Edge Off     |
| Phase difference: 91.0<br>27.0 ° 153.0 °<br>1 1 1 1 1 1 1 1 1 1 1 1 1 1 1 1 1 1 1 | <u>C</u> lose<br><u>H</u> elp |

Tune LO leak to minimum with TXI/TXQ DC offset control (f0 on spectrum analyzer screen).

Tune the wrong sideband to minimum using Amplitude/Phase difference controls (**f0+68kHz on spectrum analyzer screen**).

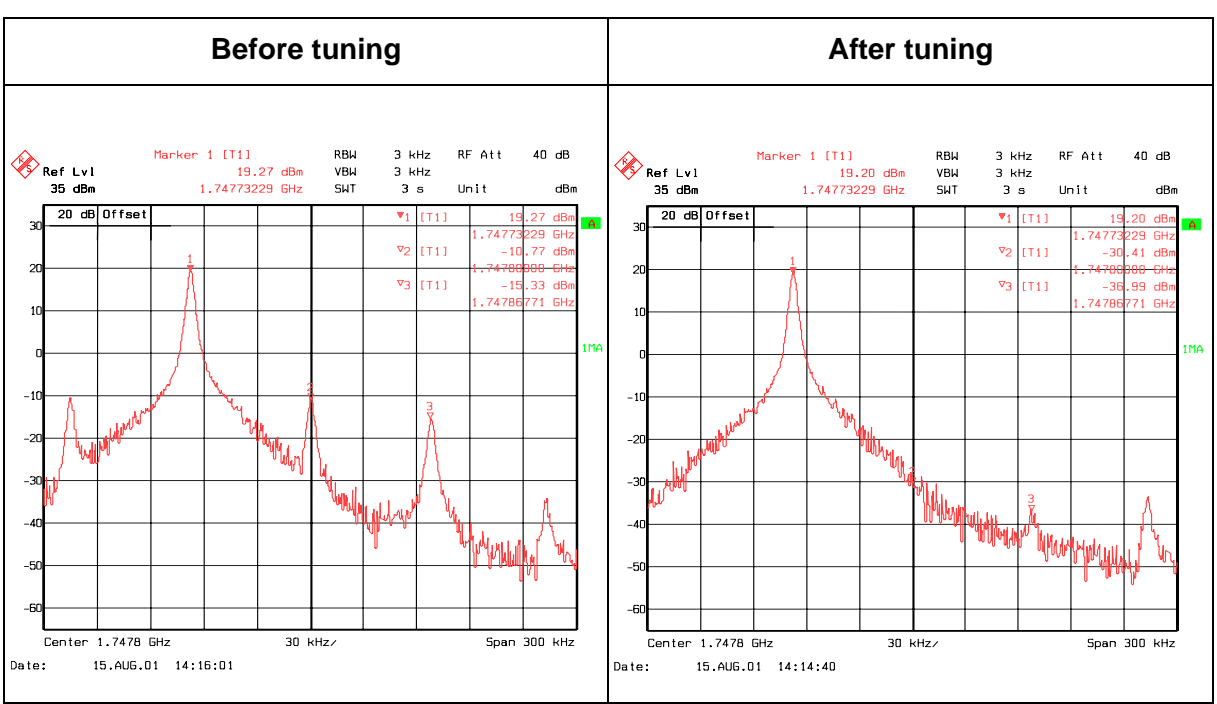

Table 14:

Tx IQ Tuning limits are the same for all bands (GSM900, GSM1800 and GSM1900):

| Table 15:            |           |         |
|----------------------|-----------|---------|
| Tuning Limits        | EDGE off  | EDGE on |
| TX I DC Offset       | -4 +4     | -6 +6   |
| TX Q DC Offset       | -4 +4     | -6 +6   |
| Amplitude Difference | -1.2 +1.2 | -1 +1   |
| Phase Difference     | 80 100    | 80 100  |

Tuning will automatically move to the next step, **EGSM900 with EDGE on** when you press **"Save & Continue**".

### EGSM900 band with EDGE On

Choose "Start" to begin tuning.

Set the spectrum analyzer to required settings for EGSM900 band => **OK** 

Repeat the same tuning steps as for the EGSM900 with EDGE off above.

Tuning will automatically move to the next step, **EGSM1800 with EDGE off** when you press "Save & Continue".

# EGSM1800 band with EDGE Off

Choose "Start" to begin tuning.

Set the spectrum analyzer to required settings settings for GSM1800 band => OK

Repeat the same tuning steps as for the EGSM900 band above.

Tuning will automatically move to the next step, **EGSM1800 with EDGE on** when you press "Save & Continue".

#### GSM1800 band with EDGE On

Choose "Start" to begin tuning.

Set the spectrum analyzer to required settings for GSM1800 band => OK.

Repeat the same tuning steps as for the EGSM900 band above.

Tuning will automatically move to the next step, **EGSM1900 with EDGE off** when you press "Save & Continue.

#### GSM1900 band with EDGE Off

Choose "Start" to begin tuning.

Set the spectrum analyzer to required settings for GSM1900 band=> OK.

Repeat the same tuning steps as for the EGSM900 band above.

Tuning will automatically move to the next step, **EGSM1900 with EDGE on** when you press "Save & Continue".

# GSM1900 band with EDGE On

Choose "Start" to begin tuning.

Set the spectrum analyzer to required settings for GSM1900 band=> OK.

Repeat the same tuning steps as for the EGSM900 band above.

Tuning will be completed when you press "Save & Continue".

Choose "OK" to close the "TX I/Q Tuning" dialog.

| Tx IQ Tun | ing X                                    |
|-----------|------------------------------------------|
| •         | Tx IQ Tuning was completed successfully. |
|           | ΟΚ                                       |

[This page left intentionally blank]